## STEPS TO RESET SVV PASSWORD AND EMAIL PASSWORD

1. Go to myaccount.somaiya.edu portal.

|   | SOMAIYA                                    |  |
|---|--------------------------------------------|--|
| Γ | Sign In                                    |  |
|   | Username                                   |  |
|   | Password                                   |  |
|   | LOGIN R Forgot Password?                   |  |
|   | © Somaiya Vidyavihar. All Rights Reserved. |  |

2. Click on forgot password option. You will get this page.

| Icard No *   |  |
|--------------|--|
| Mobile No *  |  |
| SVVNet Id    |  |
| Email        |  |
|              |  |
| Reset Cancel |  |
|              |  |
|              |  |
|              |  |

3. Enter your ID card number and mobile number which you have provided at the time of admission. Click on reset button.

| Icard No *  | 14200000     |
|-------------|--------------|
| Mobile No * | 00000000     |
| SVVNet Id   |              |
| Email       |              |
|             |              |
|             | Reset Cancel |

4. Now, again go to <u>myaccount.somaiya.edu</u> and sign in with your svv user name and password which you have received on your mobile number.

|             | SOMAIYA                  |                  |  |
|-------------|--------------------------|------------------|--|
|             | Sign In                  |                  |  |
| your svv ne | et id                    |                  |  |
|             |                          |                  |  |
| LOGIN       |                          | Forgot Password? |  |
| © Som       | aiya Vidyavihar. All Riş | ghts Reserved.   |  |

5. You are logged in to your myaccount using svv netid. Click on secure button.

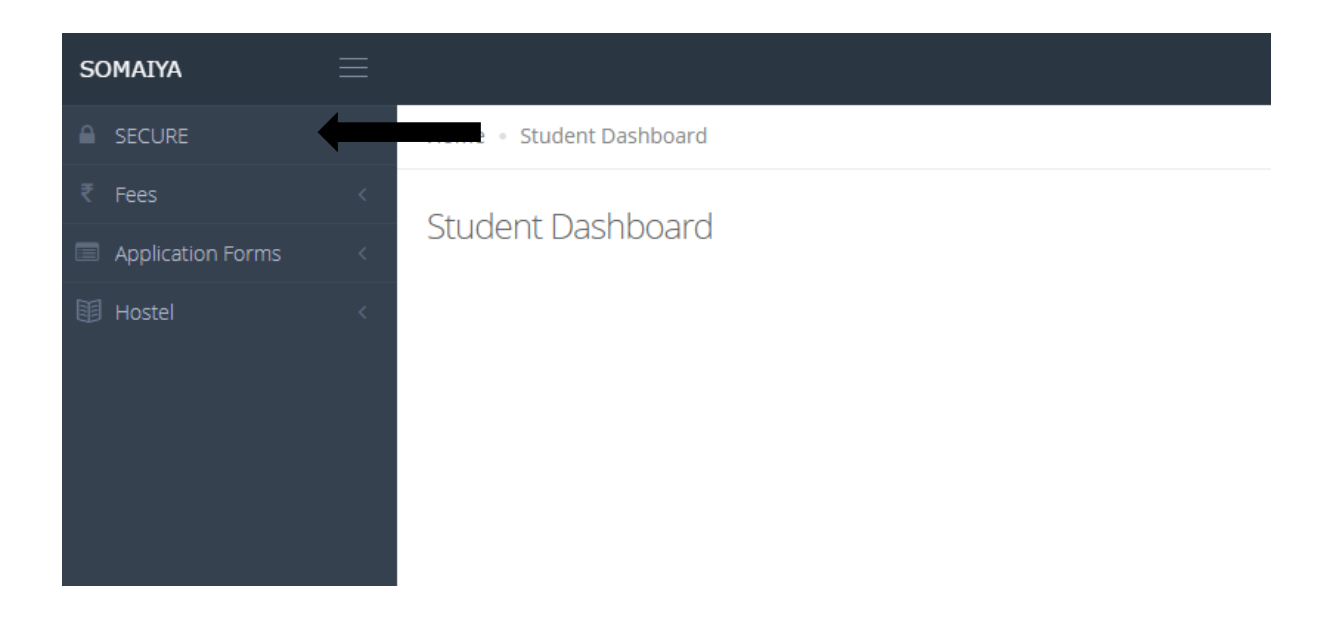

6. You will see below highlighted option.

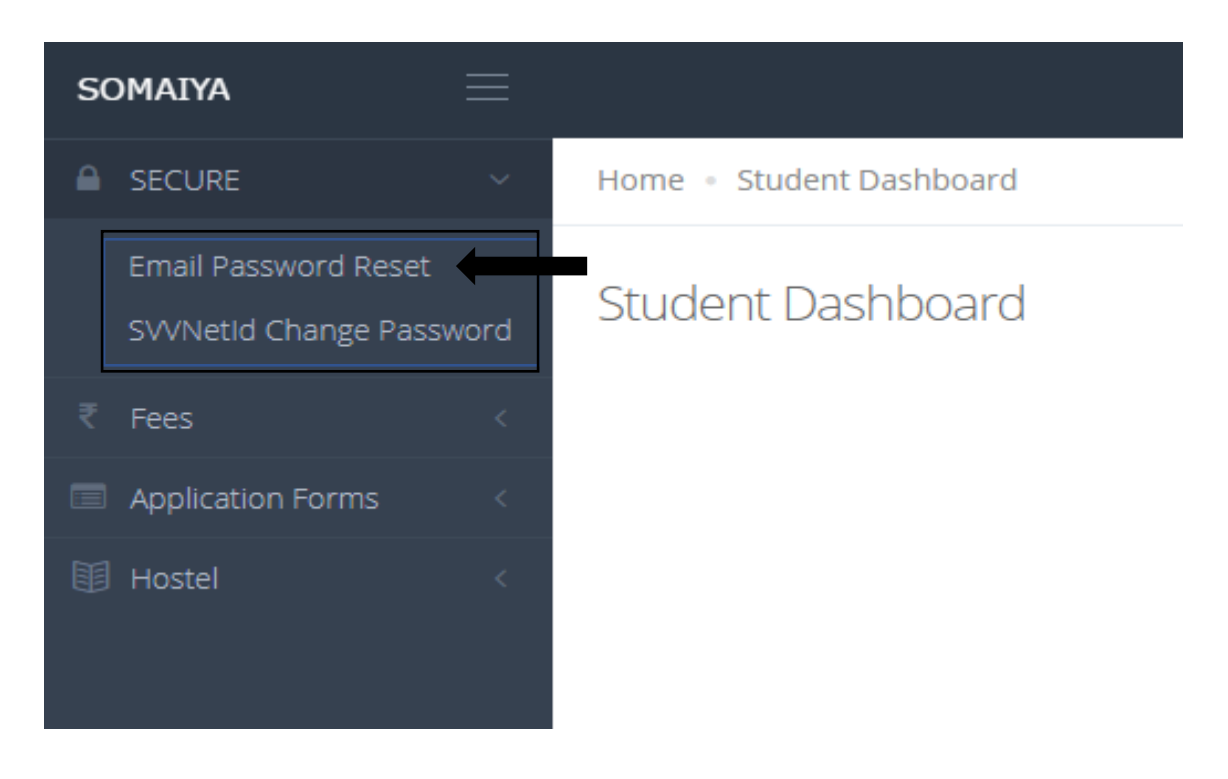

7. Now to reset your Email Password, Click on Email Password Reset Button. You will get this page.

| Somalya Email Account - Reset Password To reset a forgotten password, your mobile phone number must be on file with Somalya Vidyavihar. If you have not provided a mobile phone number you can change mobile message (SMS) to your mobile device & on your personal email id. |                                |  |  |  |  |
|----------------------------------------------------------------------------------------------------|--------------------------------|--|--|--|--|
|                                                                                                    |                                |  |  |  |  |
| Personal Email Id                                                                                                    | suraj.o.pandey111998@gmail.com |  |  |  |  |
| Mobile No 1                                                                                                    |                                |  |  |  |  |
| Mobile No 2                                                                                                    |                                |  |  |  |  |
|                                                                                                    |                                |  |  |  |  |
|                                                                                                    |                                |  |  |  |  |

- 8. If all your information is correct then click on reset button, else contact Ms. Anushree madam on 6th flr. to change your personal information.
- 9. Click reset button to receive your somaiya email id and its password as sms on your Mobile no. 1 and as email at your personal emailid.

Do login to somaiya.edu email id using Gmail on the same day of receiving password. Email password is temporarily valid. If it expires then again reset it.